附件 5

# 广西国家版图知识竞赛活动规程

#### 一、竞赛模式

本次竞赛以闯关模式进行,共设三轮答题关卡,完成当轮答题方可进入下一轮答题。每轮均有2次答题机会,题型包含单选题、多选题、判断题,取该轮2次答题成绩的最高分计入总成绩。 在总成绩分数相同的情况下,第三轮答题的正确率越高者名次越 靠前。

第一轮为常识问答,不限时答题,共10题,每题10分,答 对得分,答错不扣分。第二轮为人机对战,每题15秒答题时间, 共10题,每题10分,答对得分,答错不扣分。第三轮为极速挑 战,限时5分钟,答题数量不限,每题10分,答对得分,答错 不扣分,该轮正确率达到50%及以上方可计入成绩。

### 二、评奖办法

#### (一)优秀个人奖

按照个人答题得分从高到低进行排序(得分相同的情况下, 按照第三轮答题正确率从高到低进行排序),评选出一等奖5 名,二等奖10名,三等奖25名,优秀奖60名。

#### (二)优秀组织奖

综合参赛人数、参赛成绩、加分项3个指标得分从高到低进

行排序,评选出积极组织参赛的市、县(市、区)自然资源局、 教育局各 25个(市级单位 10个,县级单位 40个)。请各地自 然资源局在 2023年9月 10日前将加分项的佐证材料发送至邮箱 nfzy2018@163.com。具体评分标准如下:

| 指标   | 分值    | 评分标准                                                                                                    |
|------|-------|----------------------------------------------------------------------------------------------------|
| 参赛人数 | 40 分  | 参赛人数最多的市、县(市、区)得40分,以其参赛人<br>数作为基准人数,其他市、县(市、区)得分按照下列公式<br>计算:<br>某市、县(市、区)得分=(该市、县(市、区)参赛人<br>数/基准人数)×40分                                                                      |
| 参赛成绩 | 50 分  | 各市、县(市、区)参赛成绩为该市、县(市、区)所<br>有参赛者的成绩的平均值,同一参赛者多次参赛仅计入最高<br>成绩。<br>参赛成绩最高的市、县(市、区)得 50 分,以其参赛成<br>绩作为基准成绩,其他市、县(市、区)得分按照下列公式<br>计算:<br>某市、县(市、区)得分=(该市、县(市、区)参赛成<br>绩/基准成绩) ×50 分 |
| 加分项  | 10 分  | 结合本地实际,制定竞赛活动方案得2分;<br>通过横幅、展板、报纸、电台、电视台、官网、微信公<br>众号等方式进行宣传发动,每种方式得1分,最高得3分。<br>获中央主流媒体宣传报道得3分;<br>获省部级主流媒体宣传报道得1分;<br>获厅级门户网站、微信公众号刊登得1分。                                     |
| 总分   | 100 分 |                                                                                                    |

-2 -

## 三、参赛指南

(一)小程序参赛

第一步:选择进入参赛的方式。

方式一:微信搜索"版图卫士"小程序,进入首页。

方式二: 手机微信扫码下文中的二维码, 进入首页。

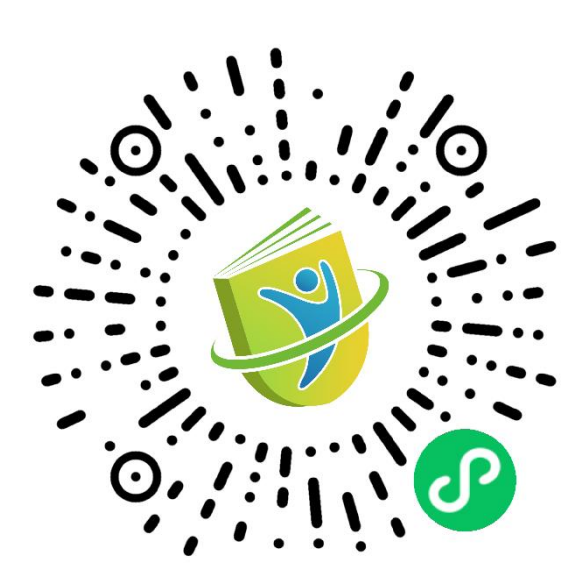

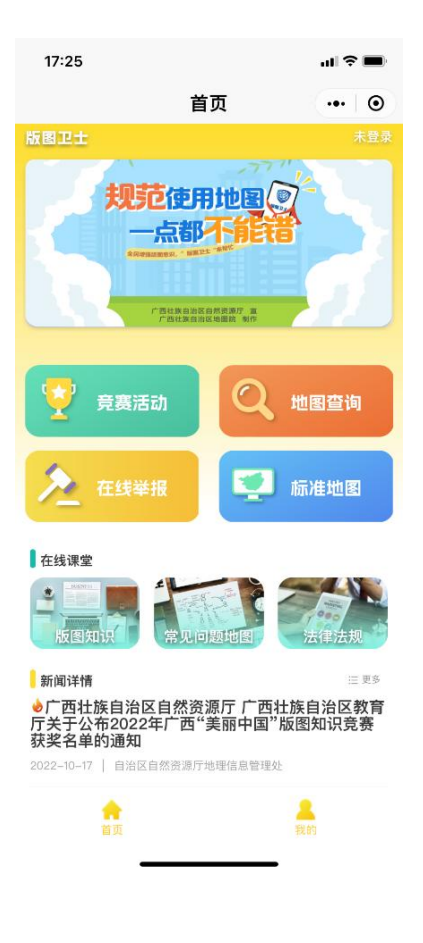

第二步:登录并添加答题人信息。

点击菜单栏【我的】进入【个人中心】,点击【微信一键登录】,点击【允许】获取当前手机信息完成当前登录。也可以选择使用其他手机号码进行登录。

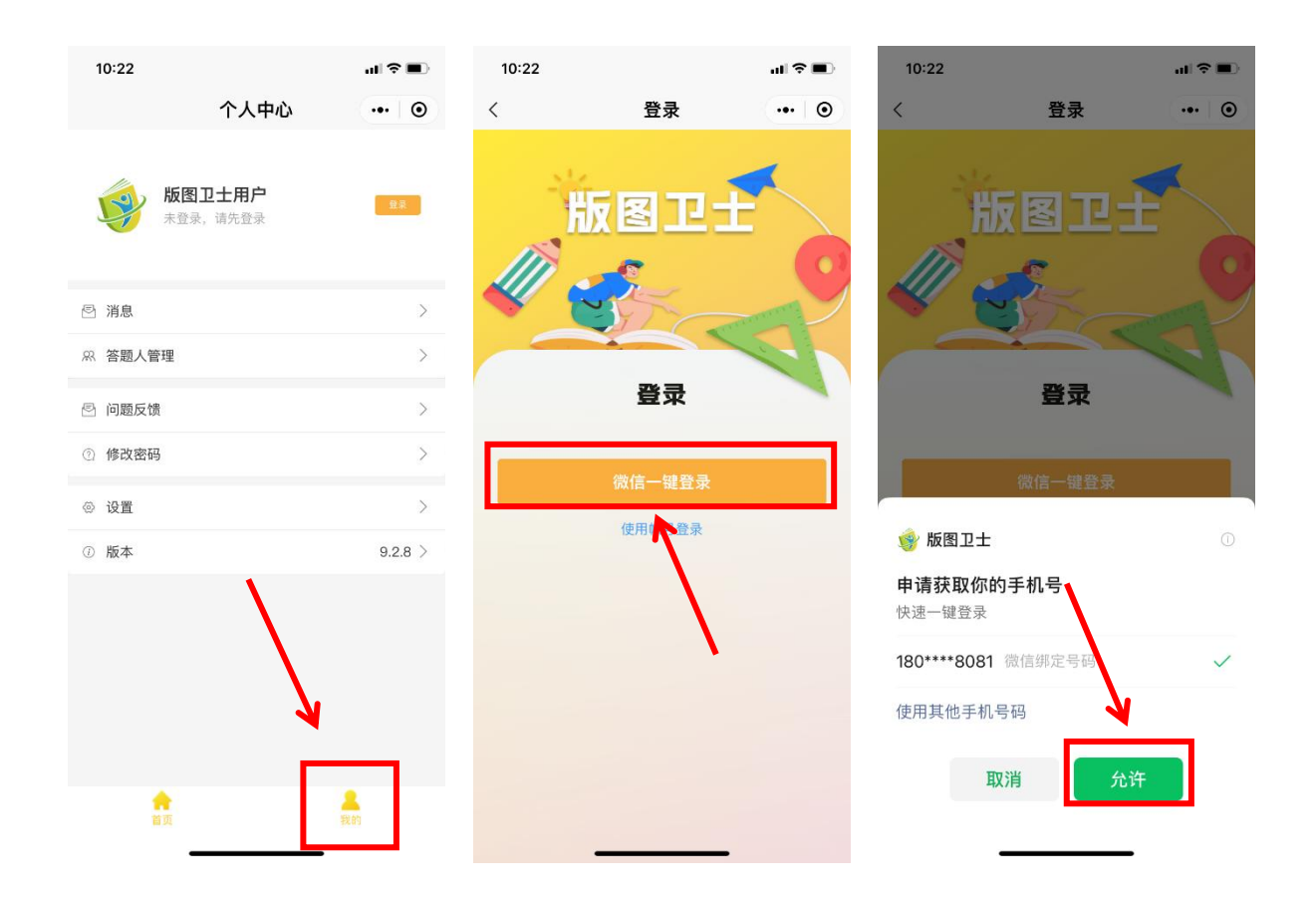

进入【答题人管理】,点击【添加答题人】进入答题人信息 填写页面,如实填写个人信息并保存。(根据所填写的个人信息 发放优秀个人奖奖品,请认真填写并核对,避免因个人信息错误 或不全导致奖品无法送达的情况。)

|   | 17:29                  |                              | al † ₹ ■ |   | 17:32       |            | al S | • | 17:30 |               | ul 🕈 🔳       |
|---|------------------------|------------------------------|----------|---|-------------|------------|------|---|-------|---------------|--------------|
|   |                        | 个人中心                         | (        | < |             | 答题人管理      |      | ۲ | <     | 添加答题人         | •• •         |
|   |                        |                              |          |   |             | 十添加答题人     |      |   | 所属地市  | 请选择           | $\sim$       |
|   | 180                    | <b>)****8081</b><br>****8081 |          |   | 版图小卫士       | <b>k</b> • | L    |   | 所属区县  | 请选择           | $\checkmark$ |
|   |                        |                              |          |   | 180****0000 |            |      |   | 姓名    | 请输入姓名         |              |
|   | 🕑 消息                   |                              |          |   | 南宁市   良庆区   | 广西壮族自治区地图院 |      |   | 单位/学校 | 请输入单位/学校      |              |
| Г | 8、答题人管理                |                              |          |   | 1 四南宁中良庆区   | 冬化路21号     |      |   | 手机号码  | 请输入手机号码       |              |
|   |                        | N                            |          |   |             |            |      |   | 通信地址  | 请输入通信地址       |              |
|   | 🕙 问题反馈                 |                              |          |   |             |            |      |   | 填写手机号 | ·及地址以便于后续奖品发放 |              |
|   | ② 常见问题                 |                              |          |   |             |            |      |   |       | 保存            |              |
|   | ◎ 设置                   |                              |          |   |             |            |      |   |       | <b>N</b>      |              |
|   | <ol> <li>版本</li> </ol> |                              |          |   |             |            |      |   |       |               |              |
|   | し 退出登录                 |                              |          |   |             |            |      |   |       |               |              |
|   |                        |                              |          |   |             |            |      |   |       |               |              |
|   |                        |                              |          |   |             |            |      |   |       |               |              |
|   |                        |                              |          |   |             |            |      |   |       |               |              |
|   |                        |                              |          |   |             |            |      |   |       |               |              |
|   | 合面                     |                              | 製的       |   |             |            |      |   |       |               |              |
|   |                        |                              |          |   | -           |            |      |   |       |               |              |

第三步: 闯关答题。

从首页进入【竞赛活动】,点击【竞赛入口】进入闯关答题 模式。选择答题人,根据闯关顺序依次完成三轮答题。

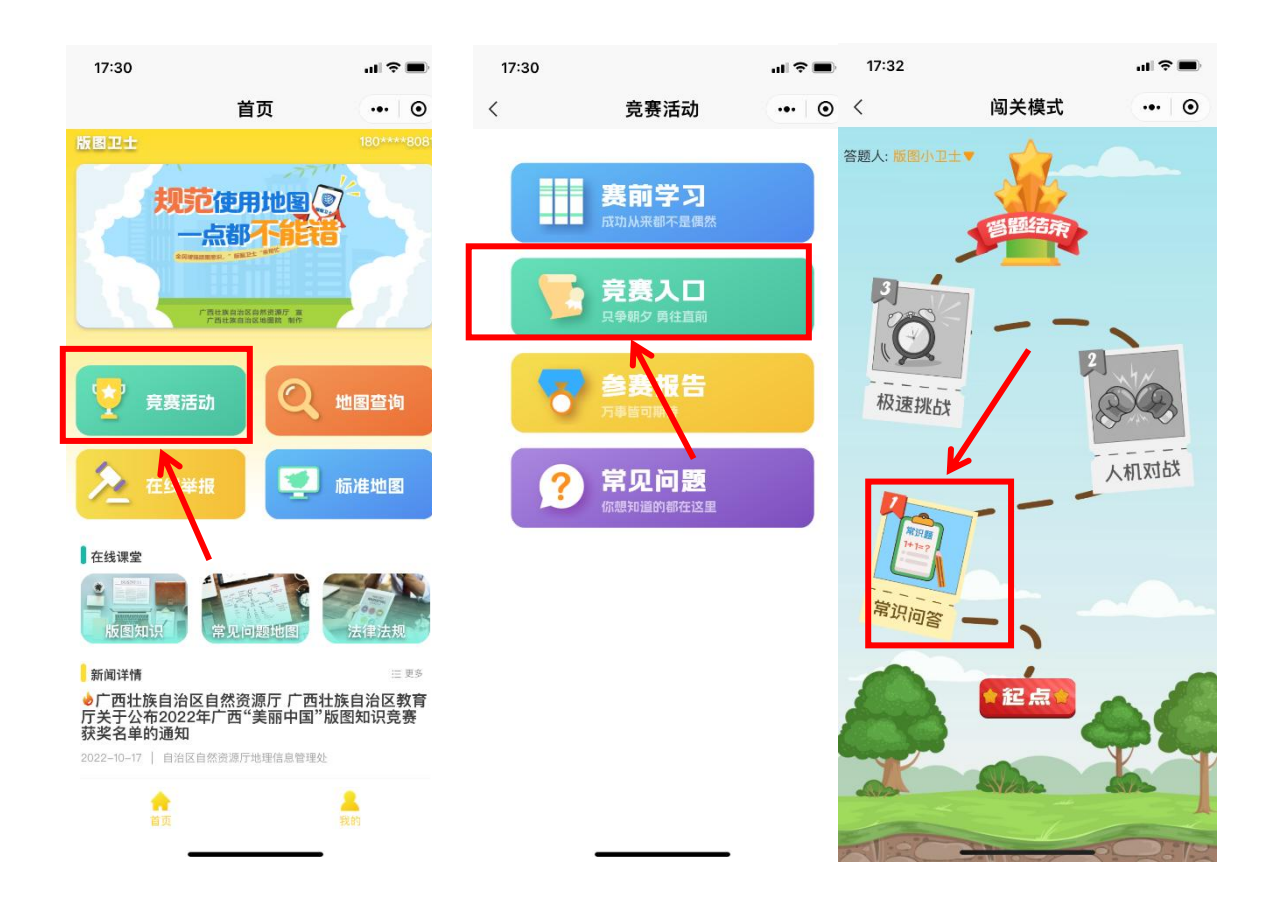

开始每一轮的闯关答题之前,可以看到该轮闯关的规则说 明。点击【开始闯关】进入答题界面。点击答案选项并点击【确 定】。答题界面会显示正确的选项。点击【下一题】继续答题。

| 17:32                |                                | al 🗢 🖿       | 17:34          |          | al 🕈 🔳         | 17:35        |             | ul 🗢 🖿          |
|----------------------|--------------------------------|--------------|----------------|----------|----------------|--------------|-------------|-----------------|
| <                    | 常识问答                           | ••• •        | <              | 常识问答     | ••• •          | <            | 常识问答        | •• •            |
| 🔲 常识问                | 可答                             | <b>1</b> /10 | <u> 常</u> 识问答  | \$<br>1  | <b>1</b> /10   | 📔 常          | 识问答         | <b>1</b> /10    |
|                      |                                |              | 自然资源场景<br>两部分。 | 模型包括数据模型 | 和表达模型<br>(判断题) | 自然资<br>两部分。  | 原场景模型包括数据椅  | 望和表达模型<br>(判断题) |
|                      |                                |              | A . 对          |          | ~              | <b>Ø</b> A . | प्रन        | ~               |
|                      | 闯关说明                           |              | B.错            | K        | 1              | B.错          | e<br>1      |                 |
| 不限时答<br>分,答错<br>入成绩。 | 题,共10题,每题10分。<br>不扣分,共2次答题机会,耴 | 答对得<br>7最高分计 |                | 160 中    |                | ◎ 正確         | 选项:A,您的选项:A |                 |
|                      | 开始闯关                           |              |                |          | 2              | 退            | 出各题         |                 |
|                      |                                | •            |                |          |                |              |             |                 |
|                      |                                |              |                |          |                |              |             |                 |
|                      |                                |              |                |          |                |              |             |                 |
|                      |                                |              | -              |          |                |              |             | _               |

第一轮为不限时答题,所有题目答完以后自动结束该轮答题。第二轮和第三轮根据答题时间自动结束答题。若中途点击【退 出答题】,在系统提示弹窗中点击【交卷】则视为完成该轮答题。

| <ul> <li>常识问答</li> <li>•••</li> <li>第识问答</li> <li>8/10</li> <li>质量管控能力建设按照"谁组织实施,谁负责质量"的原则。         <ul> <li>(判断题)</li> <li>○A.对</li> </ul> </li> <li>B.错         <ul> <li>正确透现: A,您的透现: A</li> <li>退出答题</li> </ul> </li> </ul> | 15:10           |                  | al 🕈 🚺      |
|----------------------------------------------------------------------------------------------------|-----------------|------------------|-------------|
| <ul> <li>▶ 第识问答 8/10</li> <li>馬量管控能力建设按照"谁组织实施,谁负责质量"的原则。         (判断题)</li> <li>● A. 对</li> <li>● 正确透项: A.您的透项: A</li> <li>退出答题 下一题</li> </ul>                                                                                 | <               | 常识问答             | •• •        |
| 质量管控能力建设按照"谁组织实施,谁负<br>责质量"的原则。<br>(判断题)<br>●A.对<br>●.错<br>● 正确遗项: A.您的遗项: A<br>                                                                                                    | 📔 常识问           | 答                | 8/10        |
| (判断题)<br>▲. 对 B.错 ③ 正确选项: A,您的选项: A 退出答题 下一题                                                                                                    | 质量管控能<br>责质量"的原 | 力建设按照"谁组织实<br>顾。 | <b>施,谁负</b> |
| <ul> <li>●A. 对</li> <li>● 正确读项: A.您的遗项: A</li> <li>退出答题 下一题</li> </ul>                                                                                                    |                 |                  | (判断题)       |
| B.错<br>● 正确遗项: A,您的遗项: A<br>退出答题 下一题                                                                                                    | ✓A.对            |                  | ~           |
| ● 正确选项: A,您的选项: A           退出答题         下一题                                                                                                    | B.错             |                  |             |
| 退出答题                                                                                                    | ❷ 正确选项:         | A,您的选项:A         |             |
| K                                                                                                    | 退出答             | し アー             | 题           |
|                                                                                                    | K               |                  |             |
|                                                                                                    |                 |                  |             |
|                                                                                                    |                 |                  |             |
|                                                                                                    |                 |                  |             |
|                                                                                                    |                 |                  |             |
|                                                                                                    |                 |                  |             |

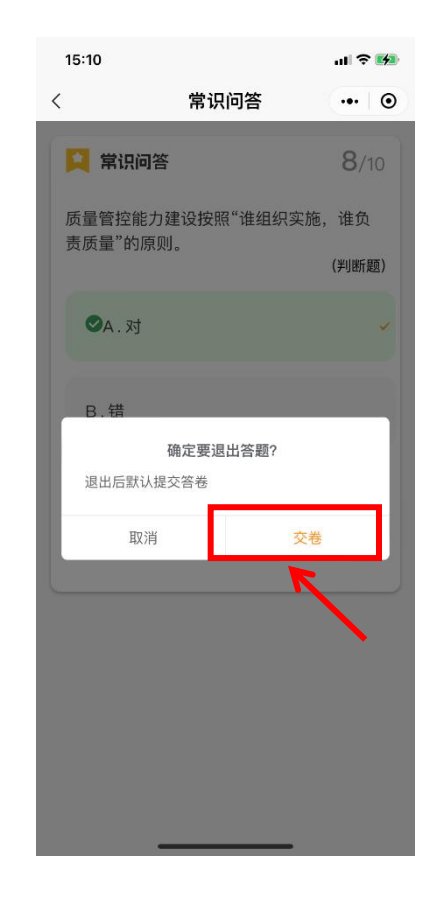

在【竞赛活动】页面,点击【参赛报告】查看成绩。在参赛 报告页面中,点击答题人信息可切换查看不同答题人的成绩。未 参赛或未完成所有关卡答题的情况下,不参与排名。

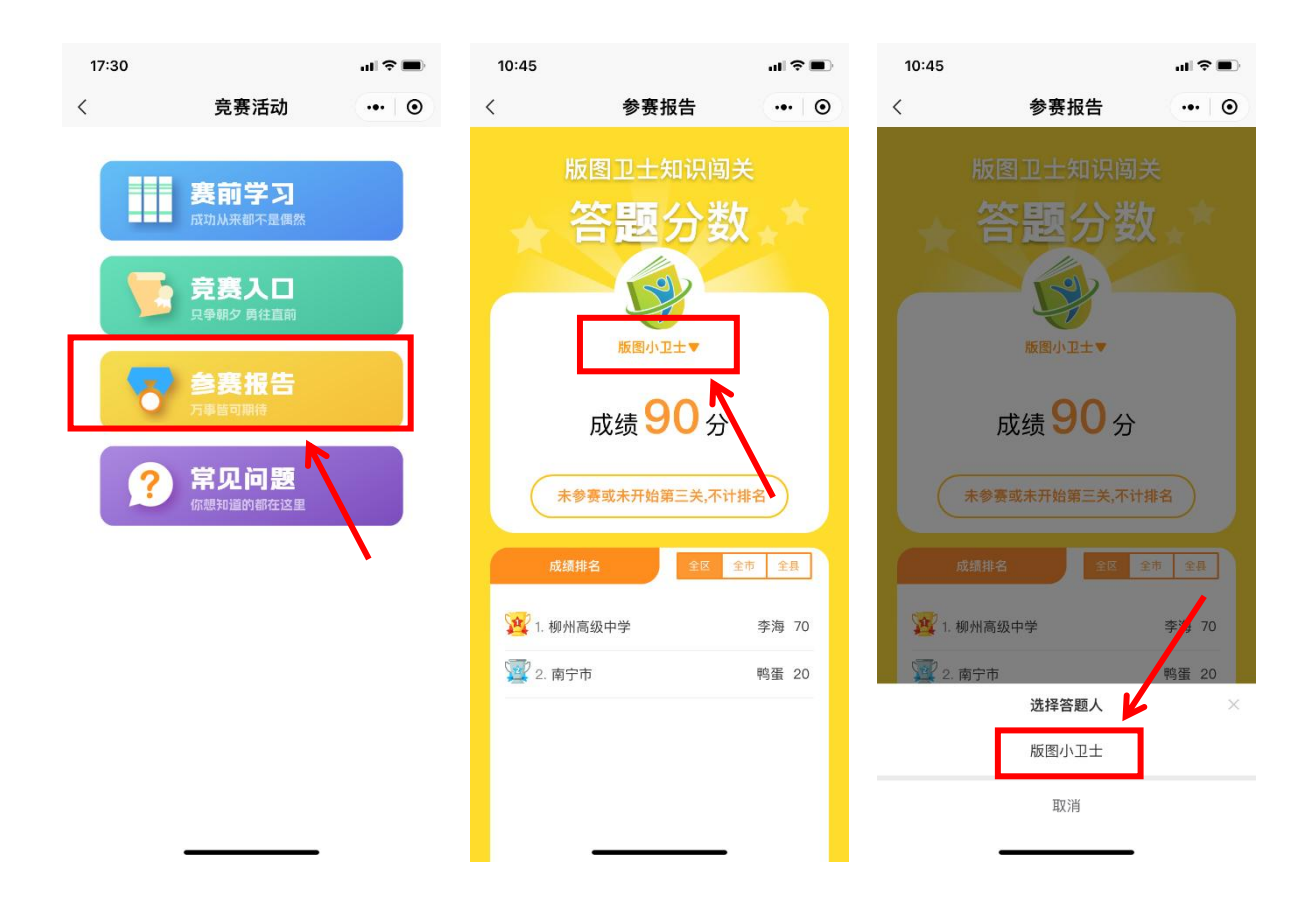

(二)网页端参赛

第一步:打开浏览器,输入"版图卫士"网页端网址(https://bantuweishi.com),进入首页。

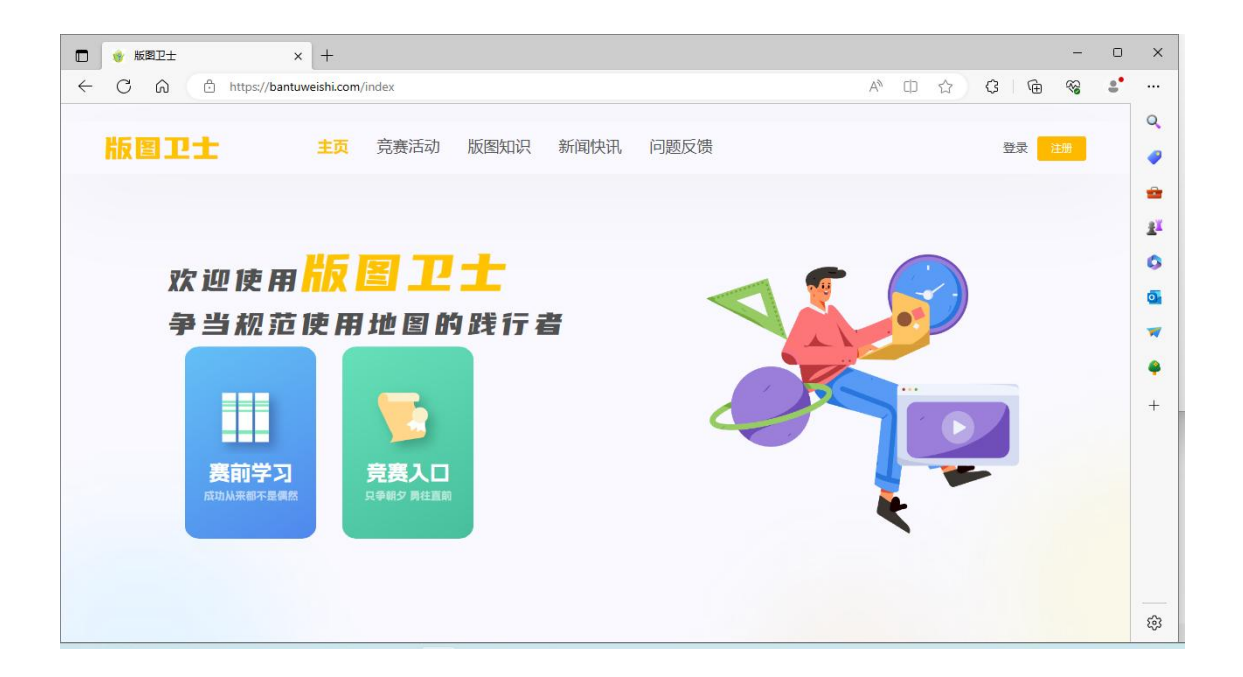

第二步:注册登录并添加答题人信息。

点击右上角【注册】完成用户注册,再点击【登录】,输入 账号和密码完成登录。

| 版圖卫士 | 主页 竞赛活动 版图知识 新闻快讯 问题反馈 | 登录 注册 |
|------|------------------------|-------|
| 2    |                        |       |
| 版图卫士 | 主页 竞赛活动 版图知识 新闻快讯 问题反馈 | 登录    |
| (    | 日戸登录                   |       |

登录后点击右上角的用户名称,在下拉选项中点击【答题人 管理】进入答题人信息填写页面,如实填写个人信息并保存。

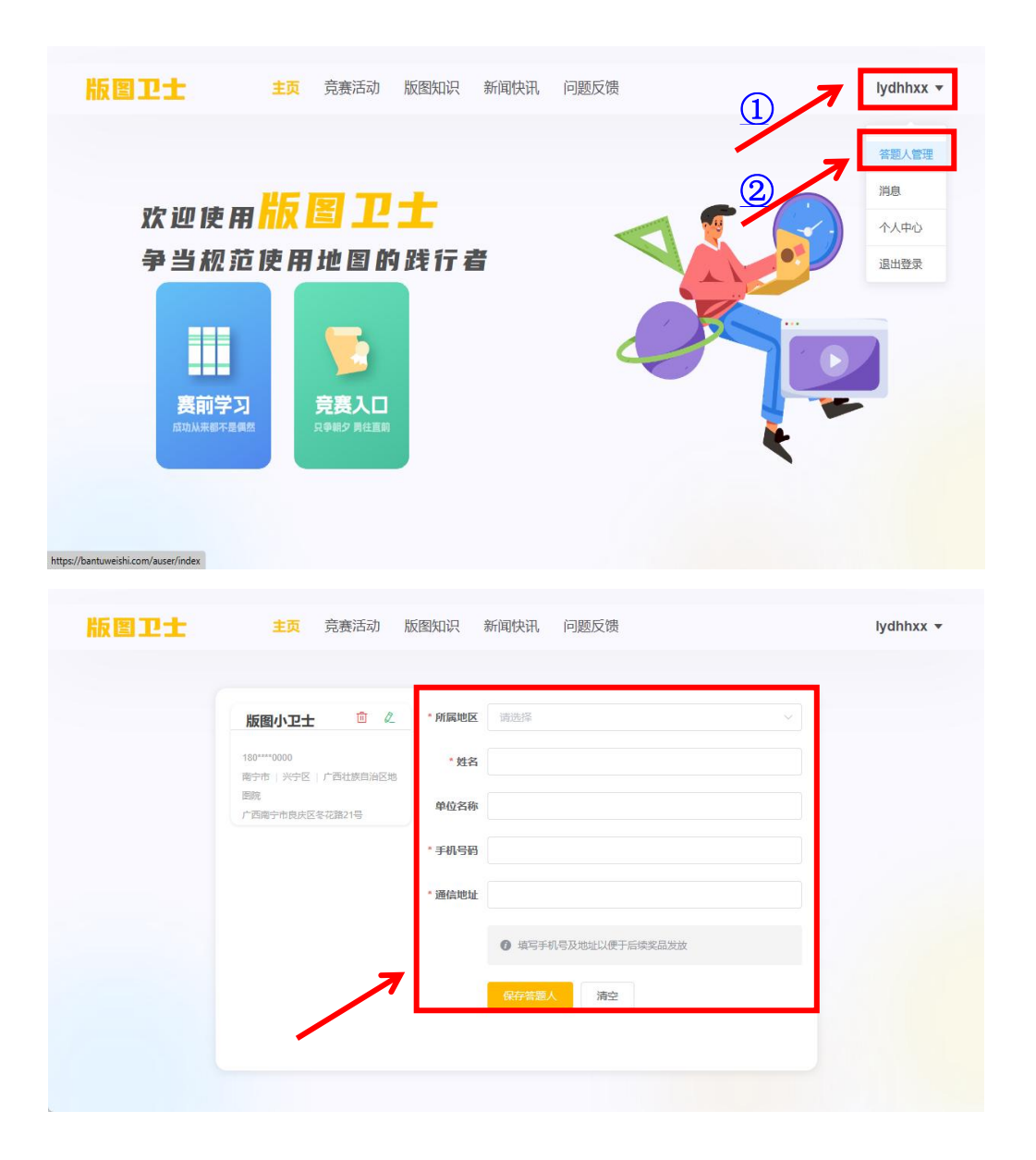

第三步: 闯关答题。

点击菜单栏的【竞赛活动】,点击【竞赛入口】进入闯关答 题模式。选择对应的答题人,根据闯关顺序依次完成三轮答题。

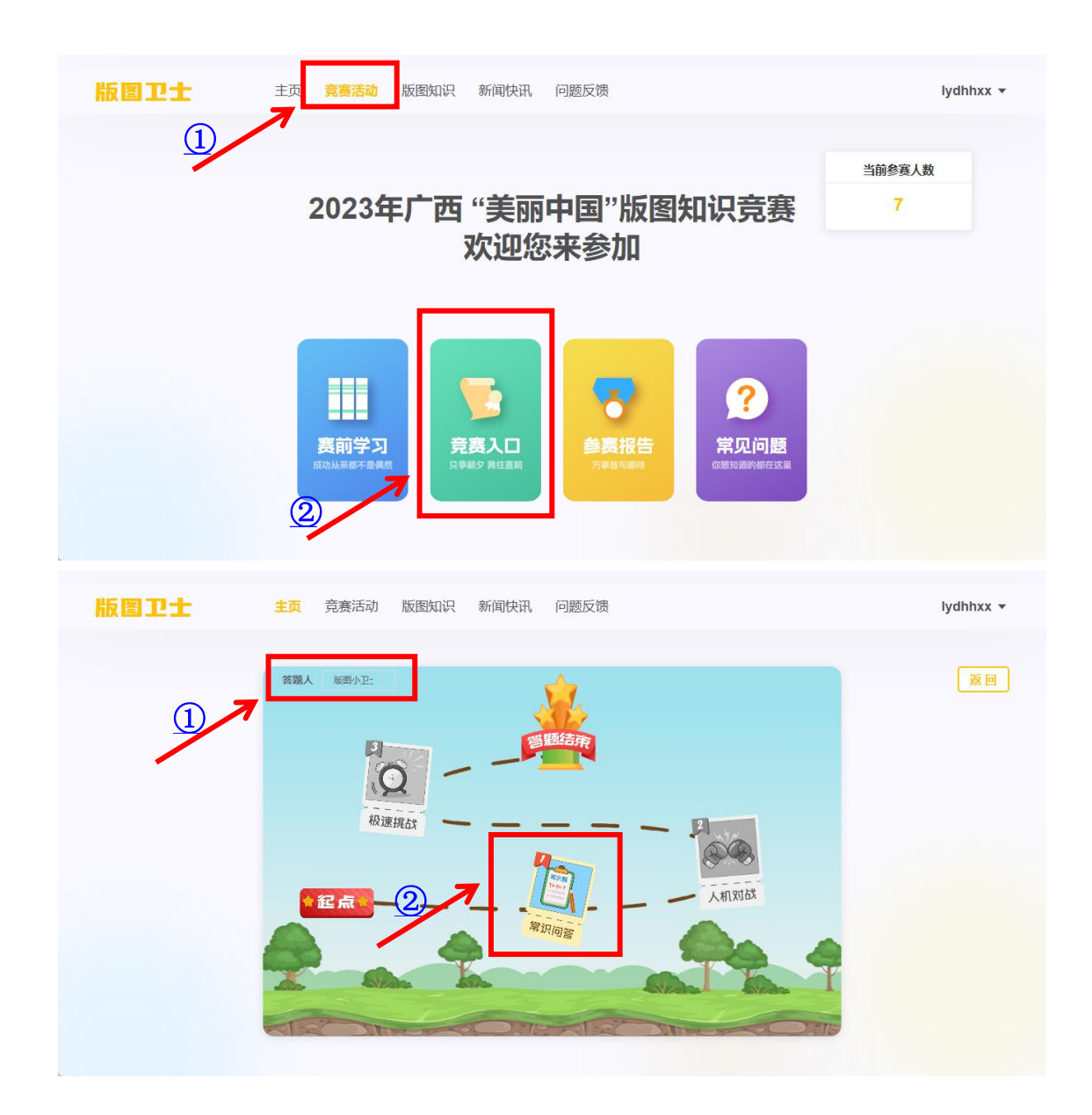

开始每一轮的闯关答题之前,可以看到该轮闯关的规则说 明。点击【开始答题】进入答题界面。点击答案选项并点击【确 定】。答题界面会显示正确的选项。点击【下一题】继续答题。

| 版图卫士 | 主页 竞赛活动 版图知识 新闻快讯 问题反馈                                                                                                    | lydhhxx 👻 |
|------|----------------------------------------------------------------------------------------------------|-----------|
|      | 建示  「八10  不限时答题、共10%、每对得分、答对得分、答请不归分、  共2次答题机会、取最高分计入成法。    近出答题  「放答器                                                    |           |
| 版图卫士 | 主页 竞赛活动 版图知识 新闻快讯 问题反馈                                                                                                    | lydhhxx 🔻 |
|      | 第現阿答       1/10         本次方室的自然资源调查包括阳光、空气、风等自然资源。       (加)         A对       日振         1       日振         通出答题       82 |           |

| 版图卫士 | 主页 竞赛活动 版图知识 新闻快讯 问题反馈     | lydhhxx 👻 |
|------|----------------------------|-----------|
|      |                            |           |
|      | 1 常识问答                     | 1/10      |
|      | 本次方案的自然资源调查包括阳光、空气、风等自然资源。 | (判断)      |
|      | A对 B谱                      | ~         |
|      | ● 正确选项: B.燃的选项: B          |           |
|      | 退出答题                       | B—⊣T      |
|      |                            |           |
|      |                            |           |

第一轮为不限时答题,所有题目答完以后自动结束该轮答题。第二轮和第三轮根据答题时间自动结束答题。若中途点击【退 出答题】,在系统提示弹窗中点击【交卷】则视为完成该轮答题, 点击【取消】则返回答题页面继续答题。

| 版图卫士 | 主页 竞赛活动 版图知识 新闻快讯 问题反馈                    | lydhhxx 👻 |
|------|-------------------------------------------|-----------|
|      |                                           |           |
|      | 算识问答         1/1(                         |           |
|      |                                           | )         |
|      | A.N B.描 ♥ ● 正确选项: B.密的选项: B               |           |
| -    | 退出答题 ———————————————————————————————————— |           |
|      |                                           |           |
|      |                                           |           |
| 版图卫士 | 主页  竞赛活动   版图知识   新闻快讯   问题反馈             | lydhhxx 👻 |
|      |                                           |           |
|      | 1/10                                      |           |
|      | 本次方案的自然资源调查包 确定要退出答题? (判断                 | )         |
|      | 退出后默认得交接举<br>A对 取消 <del>交数</del>          |           |
|      | ● 正确选择: B.彩的选择: B<br>現中2255               |           |
|      |                                           |           |
|      |                                           |           |

在【竞赛活动】页面,点击【参赛报告】查看成绩。在参赛 报告页面中,点击答题人信息可切换查看不同答题人的成绩。未 参赛或未完成所有关卡答题的情况下,不参与排名。

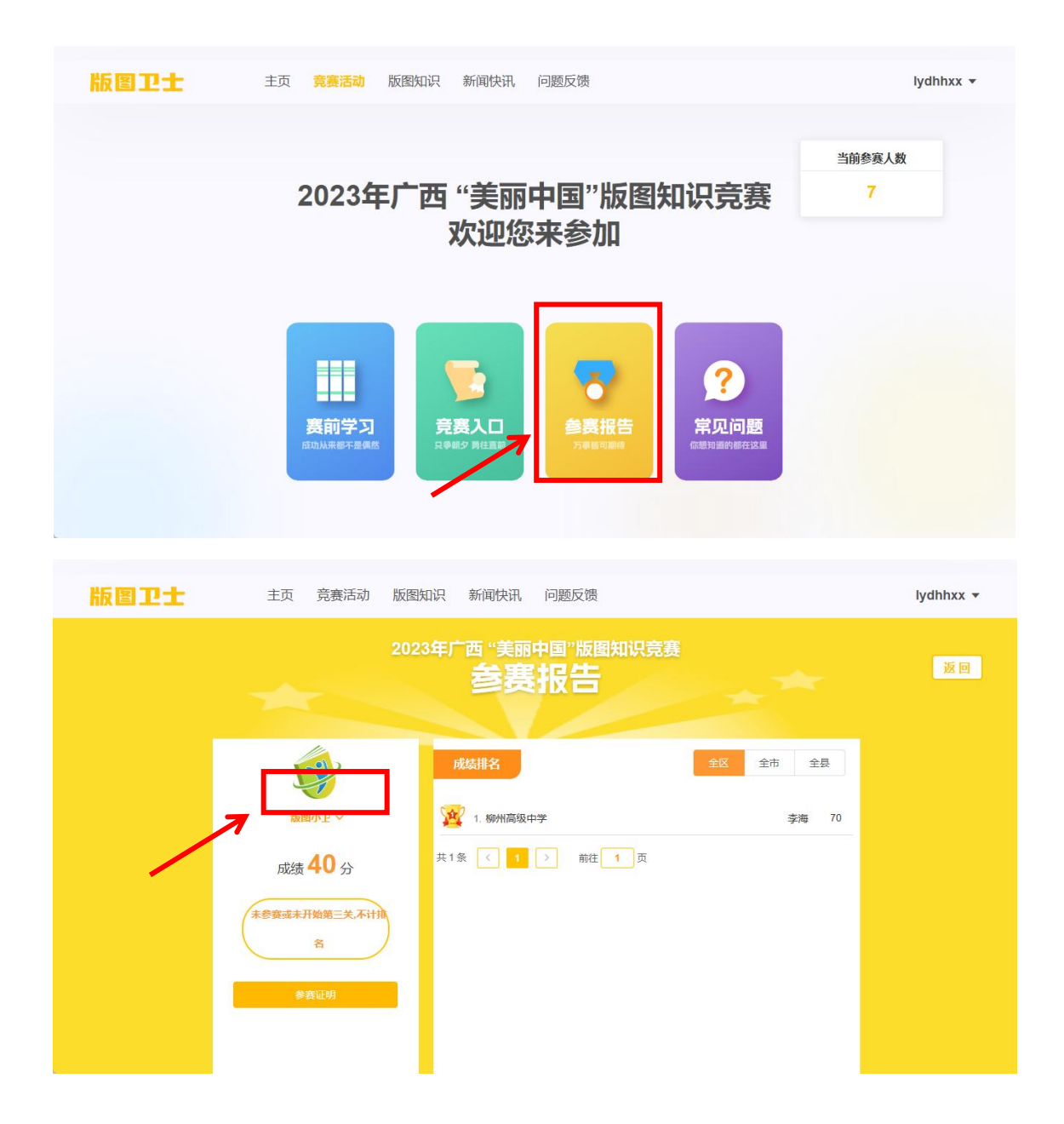